#### 111學年度新生報到系統畫面說明

(1) 高中申請入學一律採網路報到,新生網路報到系統

(http://portal.stust.edu.tw/registration/Login.aspx)

網路報到系統路徑:本校首頁/新生專區/新生報到系統

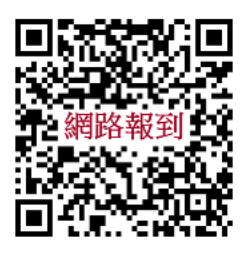

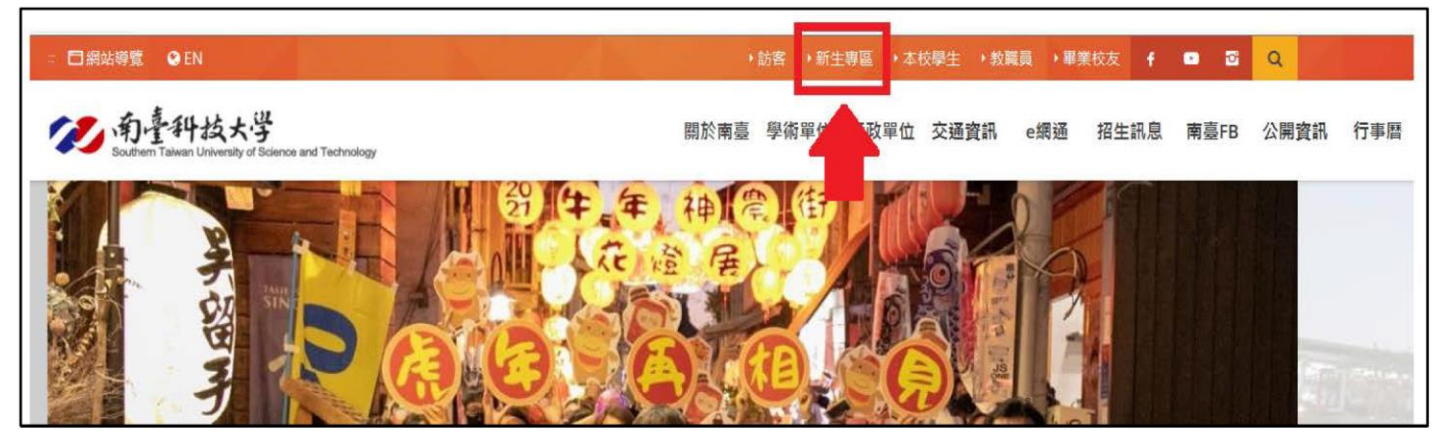

| 教務處 南臺<br>The Office of Aca                                                                                                    | A 技大學 網站導覽   教務處首頁   南臺首頁   English   校園地圖   ◎RSS<br>demic Affairs Search ④                                                                        |  |  |  |
|----------------------------------------------------------------------------------------------------|----------------------------------------------------------------------------------------------------|--|--|--|
| 最新消息 單位簡介 招生資訊                                                                                                    | · 南臺學報 教務章則 註冊選課 行事曆 表單下載 課程時序 新生專區 常見問題                                                                                                    |  |  |  |
| <ul> <li>② 南臺科技大学</li> <li>日碩士班</li> </ul>                                                                                                    |                                                                                                    |  |  |  |
| 報名日期の1       110.2.17(三)~110.3.12(五)12時止<br>激費至110.3.11(四)       報名日期の1       110.3.22(一)~110.4.16(五)12時止<br>激費至110.4.15(四)       第         考試日期の2       110.3.20(六)       考試日期の2       110.4.24(六)       詳細語治統合実務組:<br>06-2333131#2120-2 |                                                                                                    |  |  |  |
| 新生專區 目前位置:                                                                                                    | : 主選單>新生專區 快速連結<br><b>上專</b> 區 回 跨領域X 學程平台                                                                                                    |  |  |  |
| → 新生說明會<br>→ 各單位重要章則<br>→ 魯單位重要章則                                                                                                    | <ul> <li>         ④ 因應防範嚴重特殊傳染性肺炎(新型冠狀病毒COVID-19),     </li> <li>         109/3/2起入校園需配合量測體溫,進入教室/辦公室前需掃     </li> <li>         新聞局篇型位式</li> </ul> |  |  |  |

## (2) 輸入身分證字號、報名序號及生日(6碼)即可登入報到

| 新生報到系統 南臺科技大学                                                                                |                                                                              |  |  |  |  |  |
|----------------------------------------------------------------------------------------------|------------------------------------------------------------------------------|--|--|--|--|--|
| AR SA                                                                                        |                                                                              |  |  |  |  |  |
| 南高東東 STUST Exp 0001 東次<br>家 me→南臺科技大學Southern Taiwan University<br>of Science and Technology | 既然領先,一定最好!                                                                   |  |  |  |  |  |
| 西 <u>唐</u> 一期趨割的小。 限當梯次報到有效                                                                  | 2021/04/07 ( <u>110)研究所考試入學榜單公告</u><br>2021/03/31 2021/ <u>海聯【個人申請】錄取本校名</u> |  |  |  |  |  |
| 身分證字號:                                                                                       | 平<br>( <u>110)特殊選才錄取公告暨報到注</u><br>2021/02/18 <u>意事項(登入時報名序號請輸入甄</u><br>審編號)  |  |  |  |  |  |
|                                                                                              | 2021/01/28 (110)研究所甄試入學備取遞補公<br>告(第4梯次)                                      |  |  |  |  |  |
| 研究所(含碩專班)新生請輸入「准考證號碼」<br>進修部新生請輸入「報名登記證號」,例如:B123<br>註2、牛日終式:民國年日日,例如:80年7日1日請輸入800701)      | 2021/01/22         (110)EMBA入學備取號補公告(第1<br>梯次)                               |  |  |  |  |  |

# (3) 正(備)取生登錄「報到」畫面 步驟1:登入系統後,「選取」報到梯次

| 選取 | 入學管道   | 梯次 | 開始時間                  | 截止時間                  | 狀態  |
|----|--------|----|-----------------------|-----------------------|-----|
| 選取 | 四技申請入學 | 正取 | 2017/3/12 下午 03:00:00 | 2017/5/31 下午 05:00:00 | 進行中 |

## 步驟 2: 確認就讀意願,點選「報到」

| ┌─步驟 2. 確認就讀意願─────         |             |  |  |  |  |  |  |
|-----------------------------|-------------|--|--|--|--|--|--|
| 一旦點選報到或放棄錄取資格後,             | 即不可再修改報到資料。 |  |  |  |  |  |  |
| 錄取系所 錄取狀態 報到狀態              | 報到獎學金資格     |  |  |  |  |  |  |
| 電機工程科 正01                   | 報到          |  |  |  |  |  |  |
| 放棄以上系所報到資格                  |             |  |  |  |  |  |  |
| portal.stust.edu.tw 顯示      |             |  |  |  |  |  |  |
| 選擇報到後將無法再變更資料,您確定要報到此錄取系所嗎? |             |  |  |  |  |  |  |
|                             | 確定 取 道      |  |  |  |  |  |  |

### 步驟3:列印同意報到書或至「下載表單-列印報到同意書」。

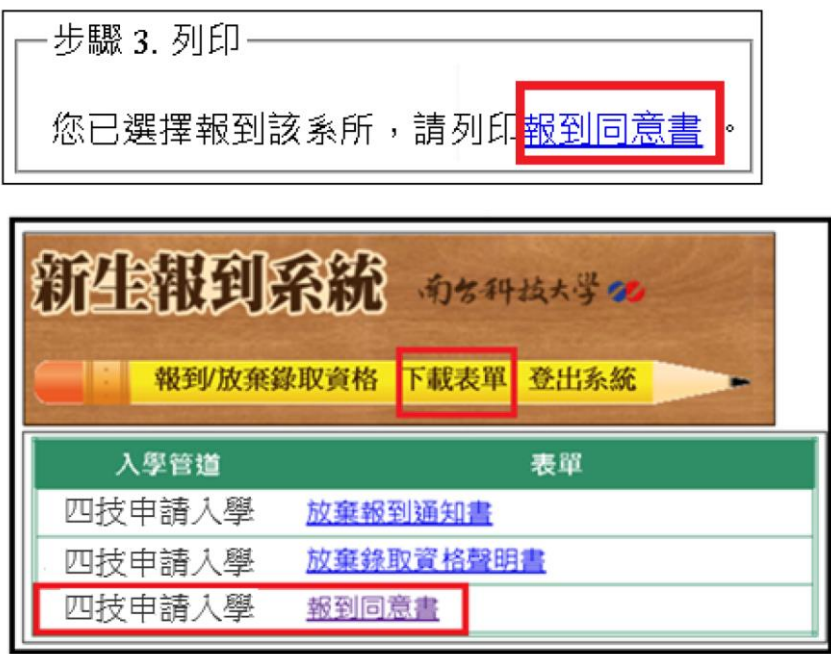

步驟4:以傳真或mail或line回傳同意報到書至註冊組 傳真電話:06-2537622

Email : dept\_register@office.stust.edu.tw

Line ID:stust111或掃描行動條碼加入

【完成上述4個步驟才算完成報到!!】

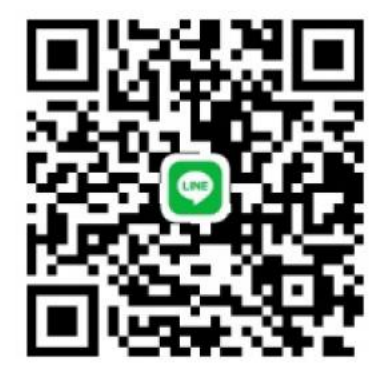

備取生登錄「就讀意願」登錄

- 步驟1:登入系統後,「選取」備取就讀意願梯次
- 步驟2:確認就讀意願,點選就讀意願「同意」
- 步驟3:加入「line群組」

\*備取生在此階段僅為調查「就讀意願」,並非錄取,備取順序也不會因為點選同意而重 新排序

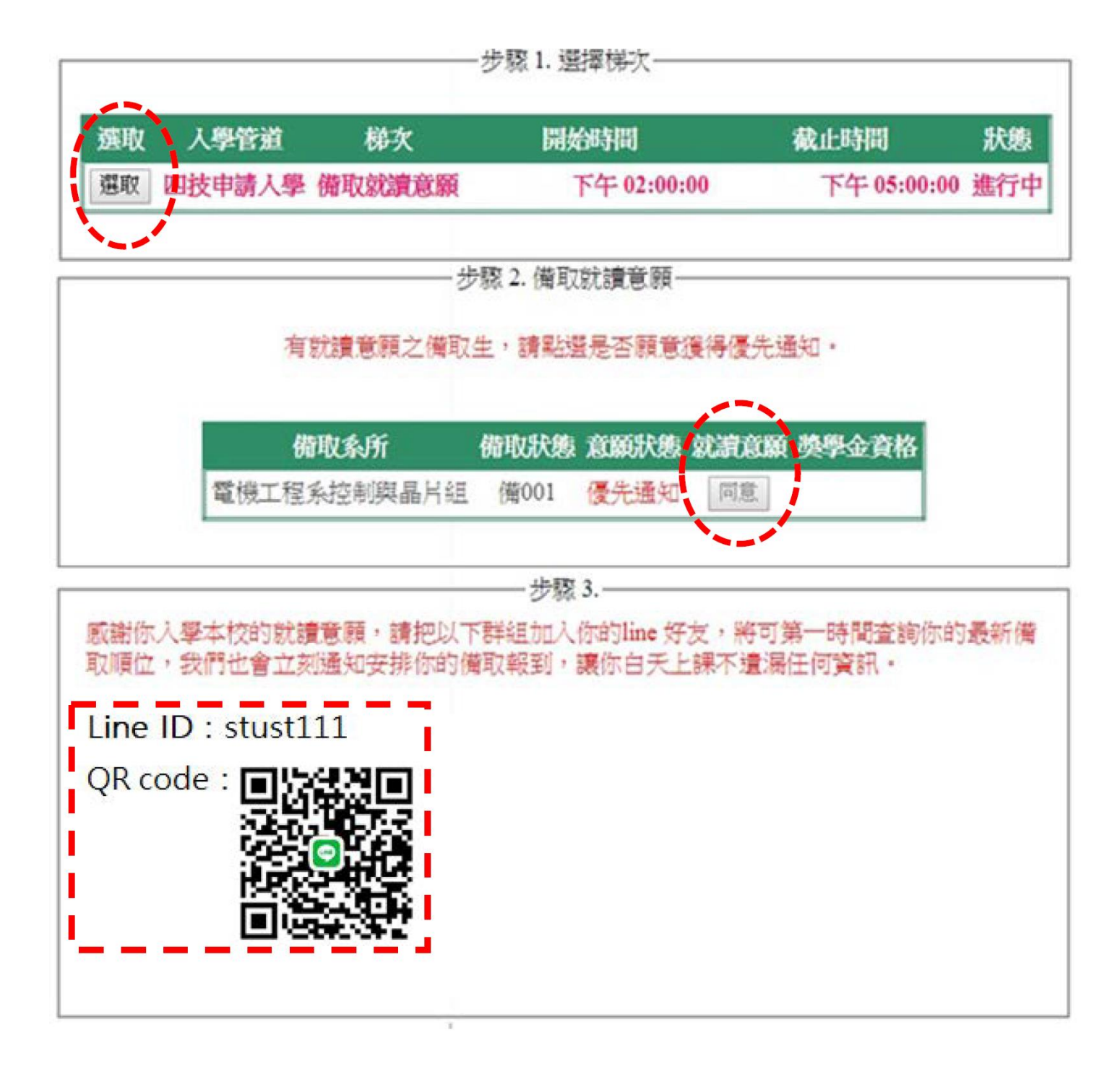